# HOW TO PAY BY CREDIT/DEBIT CARD

## 3% (\$2 MINIMUM) CONVENIENCE FEE ADDED

What you need: Your credit or debit card information

Click on CREDIT/DEBIT CARD button:

**CREDIT/DEBIT CARD** 

3% Fee/\$2 minimum

## Choose the quick instructions below <u>or</u> the detailed directions with step-by-step screenshots.

### **QUICK INSTRUCTIONS:**

- 1. Search at the top or under *Getting Started*... by last name, address (use house # only) or parcel # (starts with 22-23).
- 2. Select your property record. \*\*\*\* Make sure you are paying on the correct property \*\*\*\*
- 3. Enter the amount you are paying or leave it at the full amount and click on *Pay Taxes*.
- 4. Enter your (cardholder) information if it is different than what shows.
- 5. For *Payment information* keep the payment method *Credit or Debit Card*.
- 6. Enter credit card information requested, continue, review fee, and submit.

**DETAILED STEP-BY-STEP DIRECTIONS**: (follow this after you choose the CREDIT/DEBIT CARD button) You should be on the following page called **Step 1: Search** to search by name, address, or parcel number.

Choose one:

- (1) Name enter last name only and choose your property.
- (2) **Address** enter the house number without street name and choose your property. (street name entered must exactly match the bill).
- (3) Parcel number number starts with 22-23, dashes are automatically entered.

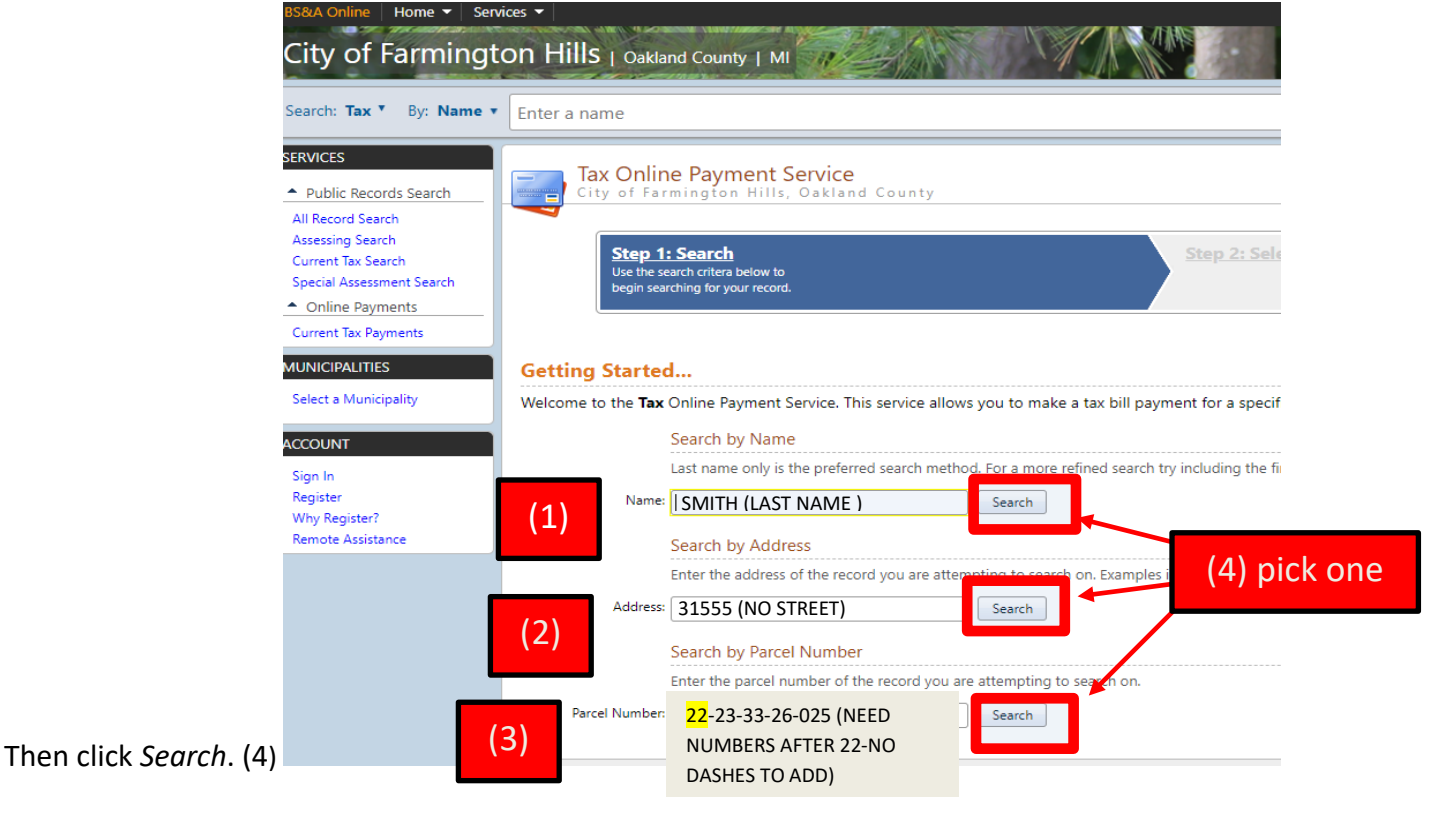

# **Step 2: Select Record** Pick the property you want to pay property taxes for.

\*\*\*(5) Remember to match the name, address, and parcel number to pay on the correct property.\*\*\*

| Tax Online Payment Service<br>City of Farmington Hills, Oakland County |                                                                                      |                   |                    |  |  |  |  |  |
|------------------------------------------------------------------------|--------------------------------------------------------------------------------------|-------------------|--------------------|--|--|--|--|--|
| Step 1: Search<br>Click here to return to this step                    | Step 2: Select Record<br>Select a record below to continue<br>with making a payment. | <u>Step 3:</u>    |                    |  |  |  |  |  |
| earch Results for <b>"FARMINGTON"</b> using the <b>Name</b> Search.    |                                                                                      |                   |                    |  |  |  |  |  |
| Not finding what you are looking for? Click Step 1 above to refin      | e your search to narrow your results or changing your search type.                   |                   |                    |  |  |  |  |  |
| $\bigcirc$                                                             |                                                                                      |                   |                    |  |  |  |  |  |
| H 4 1 2 3 4 5 6 7 ▶ H                                                  | Reference #                                                                          | Address           |                    |  |  |  |  |  |
| DITY OF FARMINGTON HILLS                                               | 22-23-19-426-057                                                                     | GRAND RIVER       |                    |  |  |  |  |  |
| DITY OF FARMINGTON HILLS                                               | 22-23-21-127-004                                                                     | THORNBROOK        |                    |  |  |  |  |  |
| CITY OF FARMINGTON HILLS                                               | 22-23-21-127-006                                                                     |                   |                    |  |  |  |  |  |
| DITY OF FARMINGTON HILLS                                               | 22-23-21-203-001                                                                     |                   |                    |  |  |  |  |  |
| CITY OF FARMINGTON HILLS                                               | 22-23-21-251-001                                                                     | FARMINGTON        |                    |  |  |  |  |  |
| DITY OF FARMINGTON HILLS                                               | 22-23-21-327-001                                                                     | FARMINGTON        |                    |  |  |  |  |  |
| CITY OF FARMINGTON HILLS                                               | 22-23-21-327-002                                                                     | FARMINGTON        |                    |  |  |  |  |  |
| CITY OF FARMINGTON HILLS                                               | 22-23-21-401-001                                                                     | 24711 FARMINGTON  |                    |  |  |  |  |  |
| CITY OF FARMINGTON HILLS                                               | 22-23-21-401-003                                                                     | FARMINGTON        |                    |  |  |  |  |  |
| CITY OF FARMINGTON HILLS                                               | 22-23-21-401-004                                                                     | 24915 FARMINGTON  |                    |  |  |  |  |  |
| CITY OF FARMINGTON HILLS                                               | 22-23-21-401-005                                                                     | 24705 FARMINGTON  |                    |  |  |  |  |  |
| DITY OF FARMINGTON HILLS                                               | 22-23-21-451-007                                                                     |                   | (5) sel <u>ect</u> |  |  |  |  |  |
| ITY OF FARMINGTON HILLS                                                | 22-23-22-226-003                                                                     | 31841 ELEVEN MILE |                    |  |  |  |  |  |
| CITY OF FARMINGTON HILLS                                               | 22-23-22-226-025                                                                     | 31555 ELEVEN MILE | vour property      |  |  |  |  |  |
| CITY OF FARMINGTON HILLS                                               | 22-23-22-277-005                                                                     |                   | , oan propere      |  |  |  |  |  |
|                                                                        |                                                                                      |                   |                    |  |  |  |  |  |

**Step 3: Make Payment** (6) Enter amount to pay (defaults to total balance due).

(7) Click Pay Summer/Winter Taxes to be sent to the payment page.

| Ci             | IX Online Payment Service<br>ty of Farmington Hills, Oakland County                                                                                       |                                                                                    |                                                                                       |            |               |                  |
|----------------|----------------------------------------------------------------------------------------------------|------------------------------------------------------------------------------------|---------------------------------------------------------------------------------------|------------|---------------|------------------|
|                | Step 1: Search<br>Click here to return to this step                                                                                                    | Step 2: Select Record<br>Click here to return to this step                         | Step 3: Make Payment<br>Verify your selected record and<br>enter your payment amount. |            |               |                  |
| Parcel: 2      | 2-23-32-226-066                                                                                                    |                                                                                    |                                                                                       |            |               |                  |
| Name 8         | Address Information                                                                                                    |                                                                                    |                                                                                       |            |               |                  |
| YOU!<br>YOU    | R NAME<br>R ADDRESS                                                                                                    |                                                                                    |                                                                                       |            |               |                  |
| Additior       | al Record Information                                                                                                    |                                                                                    |                                                                                       |            |               |                  |
| By clickin     | g the link below you can view additional information for Parcel 22-23-32-226-066.                                                                         |                                                                                    |                                                                                       |            |               |                  |
| View Add       | fitional Parcel Information                                                                                                    |                                                                                    |                                                                                       |            |               |                  |
| Рау Тахє       | is on this Parcel                                                                                                    |                                                                                    |                                                                                       |            |               |                  |
| Enter<br>Inter | the Amount Paying for either season for which there is an Amount Due. Verify that<br>est and Penalty calculation (if applicable) current as of 10/29/2020 | you have entered the correct amount before clicking the Pay [season] Taxes button. |                                                                                       |            | (6)           | (7)              |
|                |                                                                                                    |                                                                                    |                                                                                       | Amount Due | Amount Paying |                  |
| Sum            | mer Taxes                                                                                                    |                                                                                    |                                                                                       | \$2,833.61 | \$2,833.61    | Pay Summer Taxes |

### You will be sent to:

#### City's payment website using Point and Pay Services

Step 1: Select Payments(8) Enter cardholder information - all fields are mandatory except email address.(9) Pick Credit or Debit Card using down arrow.

- (10) Enter credit card information.
- (11) Press continue.

| FAR                                                                                                    | MINGTON<br>HILLS<br>Michigan                                                                                                 |                                                                 |
|----------------------------------------------------------------------------------------------------|----------------------------------------------------------------------------------------------------|-----------------------------------------------------------------|
| Step 1: Select Payments<br>Step 1: Select<br>Please complete the form be<br>Note: * indicates a required<br>My Bills | Step 2: Review and Submit Step 3: Confi<br>t Payments<br>slow. When finished, click the Continue button and you wi<br>field. | imation and Receipt                                             |
| Cardholder Inform                                                                                                    | t of \$ on Parcel Number 22-23- mation Last Name: * Address Line 2: Tin Code: *                                              | Those fields marked with * must be filled in before continuing. |
| Phone Number: *                                                                                                    | Ation                                                                                                    |                                                                 |
| Expiration Date: * (in mm/y) CVV: * Untere is this number?                                                           | (format)                                                                                                    | (11)<br>ncel Continue                                           |

**Step 2: Review and Submit** Remember there is a <u>3% third-party processing fee</u> charged by Point and Pay (PNP).

Step 3: Confirm and Receipt Make sure you print a receipt for your records.

Your credit card statement will show the following information for each charge:

Property tax amount: FARMINGTON HILLS TAX

Third party processing fee: PNPFARMINGTON SERVICE FE